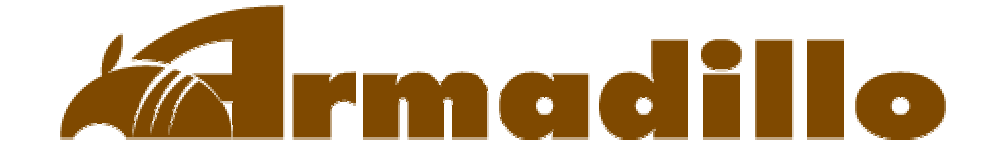

# Howto's

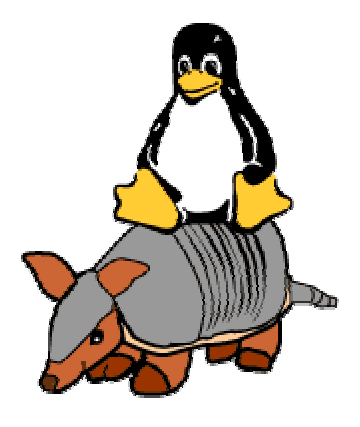

## 梅沢無線電機株式会社

http://www.umezawa.co.jp

# 株式会社アットマークテクノ

http://www.atmark-techno.com

Armadillo 公式サイト http://armadillo.atmark-techno.com

### ArmadilloHowto's

Armadillo の基本的な使い方を紹介します。

| • | <u>電源を入れる前に</u>        | 2  |
|---|------------------------|----|
| • | 起動方法                   | 5  |
| • | <u>ログアウト·終了</u>        | 6  |
| • | ネットワークに接続する            | 7  |
| • | telnet でログインする         | 8  |
| • |                        | 11 |
| • |                        | 14 |
| • | <br>PC でクロス開発をする       | 15 |
| • |                        | 18 |
| • | <br>カーネルを再構築してみる       | 19 |
| • | <br>ユーザーランドをカスタマイズする   | 22 |
| • | <br>オンボードフラッシュメモリに書き込む | 26 |
| • | <br>Cygwin 上でクロス開発する   | 29 |
| • | <u>GDB Server を使う</u>  | 31 |

この Howto に関する情報は、

Armadillo 公式サイト http://armadillo.atmark-techno.com

Howto's コーナー 2002 年 3 月 15 日 現在のものです。

最新情報は、上記の URL からご覧ください。

### 電源を入れる前に

#### 1.コネクタ接続

#### シリアル端子:

Armadillo は、端末となるホストPC とシリアルポート(COM1)で接続します。 Armadillo は CON3 がシリアルポート(COM1)となっています。Armadillo のコネクタ形 状が Din10pin となっているため、**D-sub 9pin<->Din 10pin 変換コネクタ**を用意しま す。

PC 側との接続にはシリアルクロス(リバース)ケーブルを使用します。

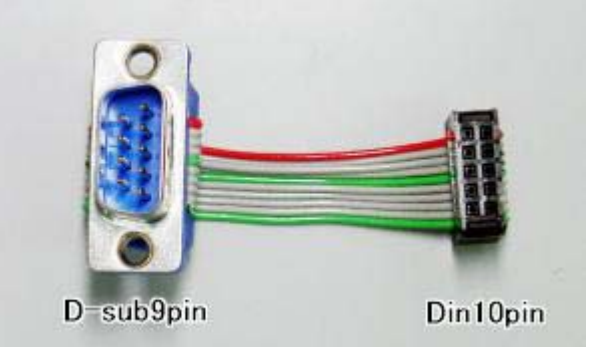

(D-sub 9pin<->Din 10pin 変換コネクタ)

#### 電源:

Armadillo 本体に必要な電源は、Typ.で 5V200mA です。それに見合った電源を用意 する必要があります。Armadillo 側には電源から4端子出ていますが、4番ピンに +5V、3番ピンもしくは2番ピンに Gndを接続します。

#### LAN ケーブル:

ネットワーク接続を行いたい場合は、LAN ケーブルを接続します。

CompactFlash を使用する場合は、あらかじめ電源を入れる前にソケットに差し込みます。

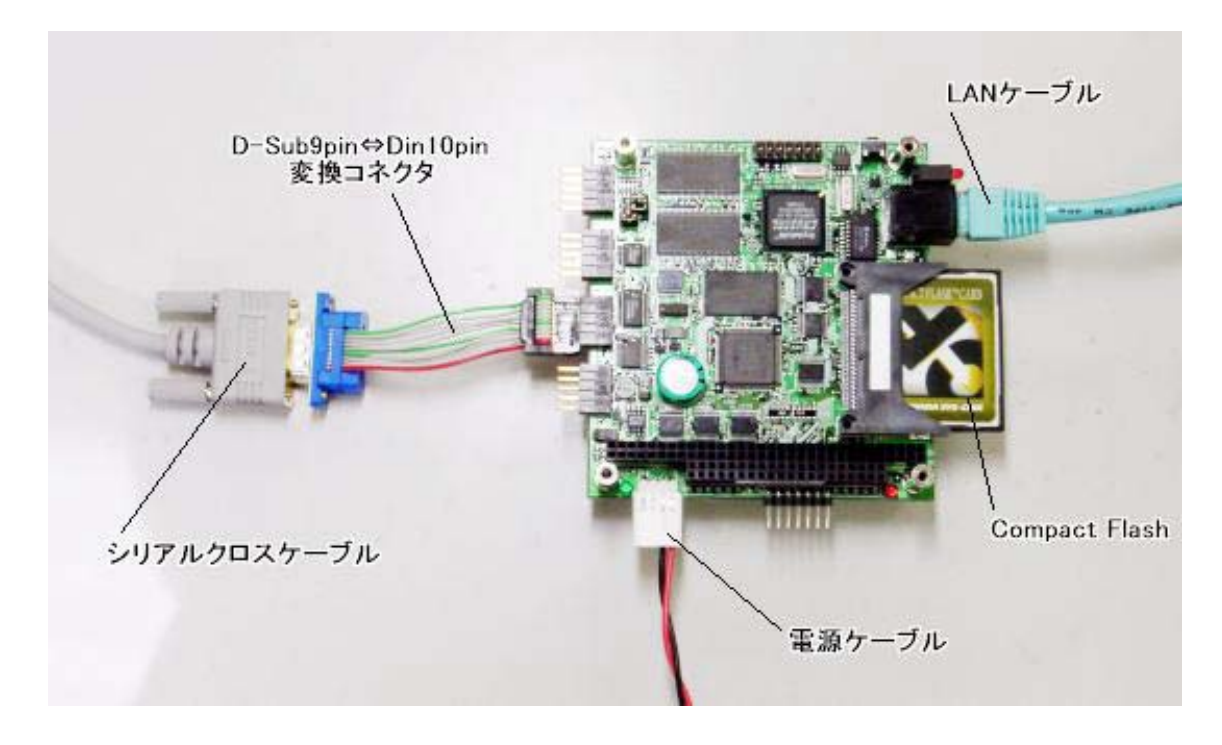

(Armadillo の接続例)

### 2.起動モードの設定

Armadillo はジャンパピンの設定で、起動モードを切り替えることができます。

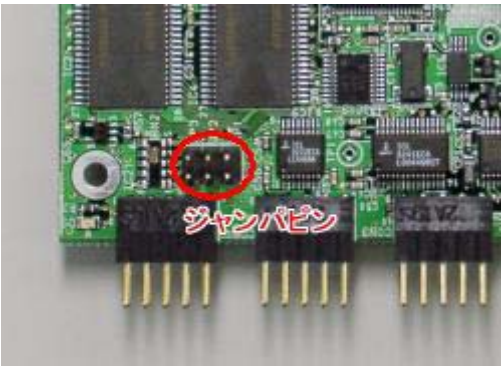

・オンボード Flash メモリのカーネルから起動する
 JP1:OFF, JP2:OFF にします。

·CompactFlash のカーネルを実行する JP1:ON, JP2:OFF にします。

・CPU オンチップブート ROM から起動する JP1:(どちらでもよい), JP2:ON にします。

#### 3.端末アプリケーションのインストール・設定

PCを端末として使用する場合、あらかじめホストPC にシリアル端末アプリケーション をインストールしておきます。

ホスト PC が Windows なら、Tera Term Pro など、Linux なら、uucp の cu などを使用 することができるでしょう。

シリアルポートの接続パラメータは次のように設定します。

| Tera Term: Serial port sets | ē                            | ×            |
|-----------------------------|------------------------------|--------------|
| <u>P</u> ort:               | COM1 ·                       | OK           |
| <u>B</u> aud rate:          | 115200 -                     |              |
| <u>D</u> ata:               | 8 bit 💌                      | Cancel       |
| Parity:                     | none 💌                       |              |
| <u>S</u> top:               | 1 bit 💌                      | <u>H</u> elp |
| Elow control:               | none -                       |              |
| Transmit dela<br>0 msec     | y<br>c/⊆har <mark>0 m</mark> | sec/line     |

(Tera Term Pro での設定画面)

| 転送レート   | : 115200bps |
|---------|-------------|
| データ長    | : 8bit      |
| パリティ    | :なし         |
| ストップビット | : 1bit      |
| フロー制御   | :なし         |

これで、Armadillo 起動前の準備が整いました。

#### 起動方法

電源ケーブル、シリアルクロスケーブルを接続し、ホストPCのシリアル端末アプリケーションを 起動したら、Armadilloの電源を ON にします。

電源スイッチを ON にすると、起動ログがコンソールに出力されます。

Armadillo をネットワークに接続していない場合や、ネットワークに接続していても DHCP を使用できない場合、「Starting DHCP for interface eth0:」と表示された 後、一定時間起動スクリプトが停止します。 この場合、シリアル端末アプリケーション上で、[Ctrl] + C でキャンセルし、先へ 進みます。

「armadillo login:」と表示されたら、ログインしてみましょう。

Armadillo のデフォルトでは、

ユーザ名∶root パスワード∶root

もしくは、

ユーザ名:guest パスワード:なし

でログインすることができます。

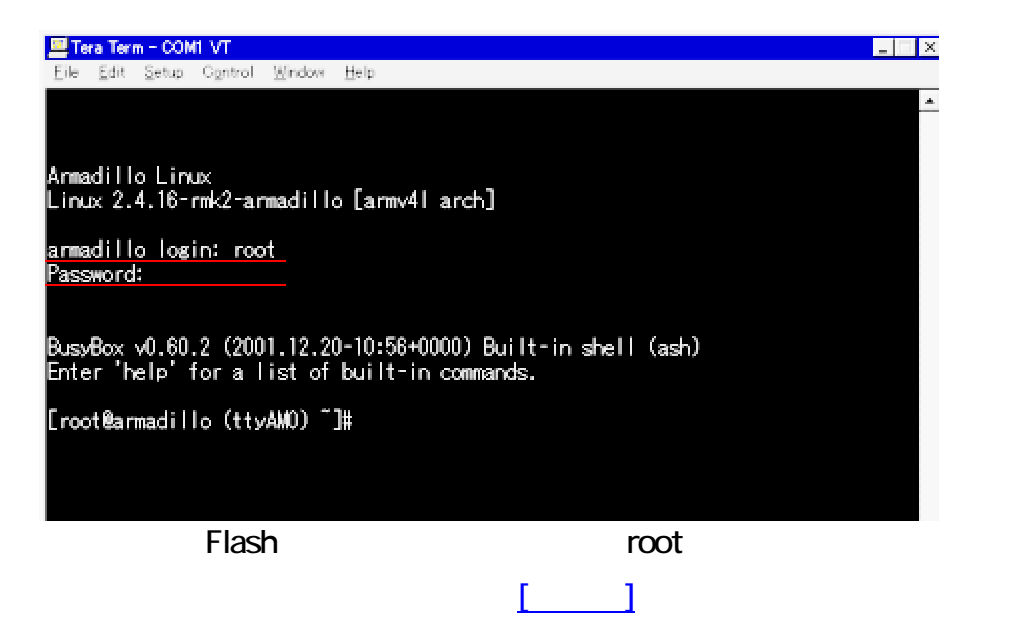

Armadillo は、exit コマンドでログアウトします。(logout コマンドは使えません)

終了は、halt コマンドを実行します。

(guest 等、一般ユーザでログインしている場合は、halt する前に、su で root ユ ーザになる必要があります)

System halted.

Kernel panic: Attempted to kill init! と表示されたら、電源を OFF にします。

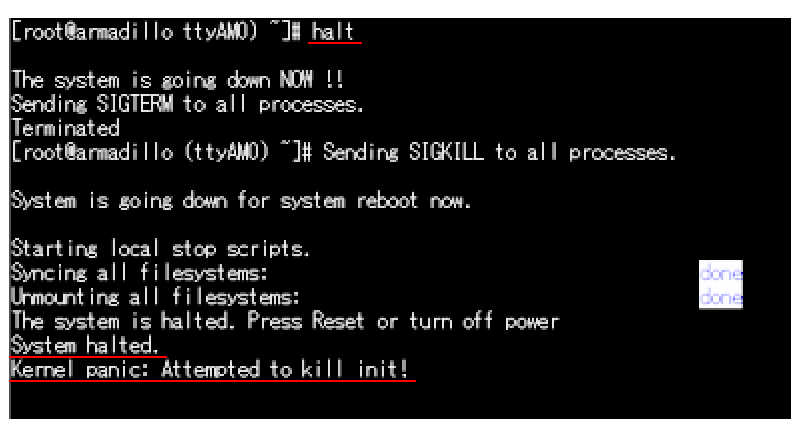

(halt コマンドによるログアウト)

ただし、外部に機器を接続しておらず、CompactFlash をマウントしていない場合は、halt コマンドを使わずに電源を OFF にしてもよいです。

### ネットワークに接続する

Armadillo を LAN ケーブルで接続してネットワークに接続してみましょう。

#### DHCP サーバから IP アドレスを取得する:

DHCP が使用できる場合、起動時に自動的に DHCP サーバから IP アドレスを取得して、ネットワークに接続されています。

Armadillo に割り当てられた IP アドレスは、ifconfig コマンドで知ることができます。

ifconfig eth0 と入力すると、次のようなメッセージが表示されます。

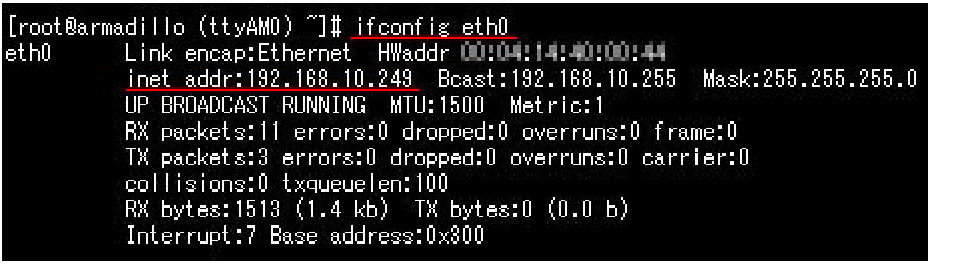

(DHCP サーバから 192.168.10.249 という IP アドレスを割り当てられた例)

#### 固定 IP アドレスを割り振る:

·root ユーザでログインします。

·vi で、/etc/network.d/interface.eth0 を書き換えます。

IP アドレスを割り振るサンプルとして、/etc/network.d/sample というファイルが あるので、コピーして使うことができます。

/etc/network.d/sample を interface.eth0 にコピーして必要な部分を書き換えます。

| 📕 Tera Term - COMI VT                                                                         |                                                                                                    |
|-----------------------------------------------------------------------------------------------|----------------------------------------------------------------------------------------------------|
| Elle Edit Sship Control Wedow H                                                               | Ap.                                                                                                   |
| [root@anmadillo (tty440) "[#<br># network interface configura<br># chanse settings and reneme | cet /etc/network.d/interface.eth0 🔺<br>ation file sample<br>to interface.cevnete, i.e. interface.eth0 |
| i network device name<br>INTERFACE="eth0"                                                     |                                                                                                    |
| l set to "yes" to use CHOP is<br>CHOP= <u>"no"</u>                                            | vstead of the settings below                                                                          |
| l interface settings                                                                          |                                                                                                    |
| IP address<br> PADORESS= <u>"192,168,18,58"</u>                                               | Armadilloに割り当てるIPアドレス                                                                                 |
| i netmask<br>NETMASK="255.255.255.1"                                                          | Armadilloを接続するネットワークのネットマスク                                                                           |
| broadcast address<br>BROADCAST="192.168.10.255"                                               | ネットワークのブロードキャスト                                                                                       |
| ∦ sateway address<br>GATEWAY= <u>"192.168.10.1"</u><br>[root@armadilo (tty4WE) ~]#            | ネットワークのゲートウェイアドレス                                                                                     |

(/etc/network.d/sample を利用して、IP アドレスを「192.168.10.69」に設定した 例)

・DNS サーバを設定する場合は、vi で/etc/resolv.conf を次のように書き換えます。

nameserver [DNS サーバの IP アドレス]

・/etc/rc.d/rc.start/rc.40.network を起動します。

| Add a route to interface eth0:                                 |                            | done        |  |
|----------------------------------------------------------------|----------------------------|-------------|--|
| [root@armadillo (ttyAMO) /etc/rc<br>Setting up interface etb0: | d/rc.start]# ./rc.40.netwo | ork<br>done |  |

もう一度、ifconfig eth0 で、IP アドレスが変更しているかどうかを確認することができます。

| [root@armadillo (ttyAMO) /etc/rc.d/rc.start]# <u>ifconfig_eth0</u> |
|--------------------------------------------------------------------|
| eth0 Link encap:Ethernet HWaddr                                    |
| inet_addr:192.168.10.69_Bcast:192.168.10.255_Mask:255.255.255.0    |
| UP BROADCAST RUNNING MTU:1500 Metric:1                             |
| RX packets:17 errors:0 dropped:0 overruns:0 frame:0                |
| TX packets:3 errors:0 dropped:0 overruns:0 carrier:0               |
| collisions:0 txqueuelen:100                                        |
| RX bytes:3102(3.0 kb) TX bytes:0(0.0 b)                            |
| Interrupt:7 Base address:0x300                                     |
|                                                                    |

(ifconfig コマンドで IP アドレスが「192.168.10.69」に変更されたことを確認)

ただし、オンボード Flash カーネル起動モードの場合、この方法で IP アドレスを 割り振っても、電源を切ると書き換えられた情報を保存できないため、毎回設定 を行う必要があります。

設定を保存したい場合は、<u>ユーザーランドを Linux 環境の PC で更新</u>し、シリア ル経由でダウンロードしてオンボード Flash メモリを書き換えます。

#### telnet でログインする

Armadillo がネットワークに接続されているなら、同じネットワークに接続された他の PC から telnet によりログインして操作してみましょう。

telnet でログインするには、

\$ telnet [Armadillo の IP アドレス]

デフォルトでは、

ユーザ名: guest パスワード: なし

でログインすることができます。

(root ユーザでログインすることはできません。root 権限が必要な操作を telnet 経由で行う場合、一般ユーザでログイン後、su コマンドで root ユーザになります。)

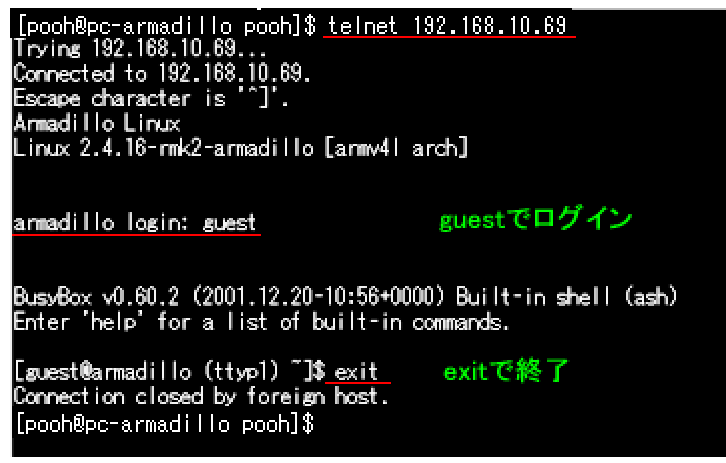

(telnet で IP アドレスが「192.168.10.69」の Armadillo にログインしたところ)

exit コマンドで telnet の接続を切断します。

#### ftp でファイルを送受信する

Armadillo がネットワークに接続されているなら、同じネットワークに接続された他の PC から ftp によりログインしてファイルを送受信してみましょう。

ftp でログインするには、

\$ ftp [Armadillo の IP アドレス]

デフォルトでは、

ユーザ名: anonymous パスワード: なし

ユーザ名: ftp パスワード: なし

でログインすることができます。

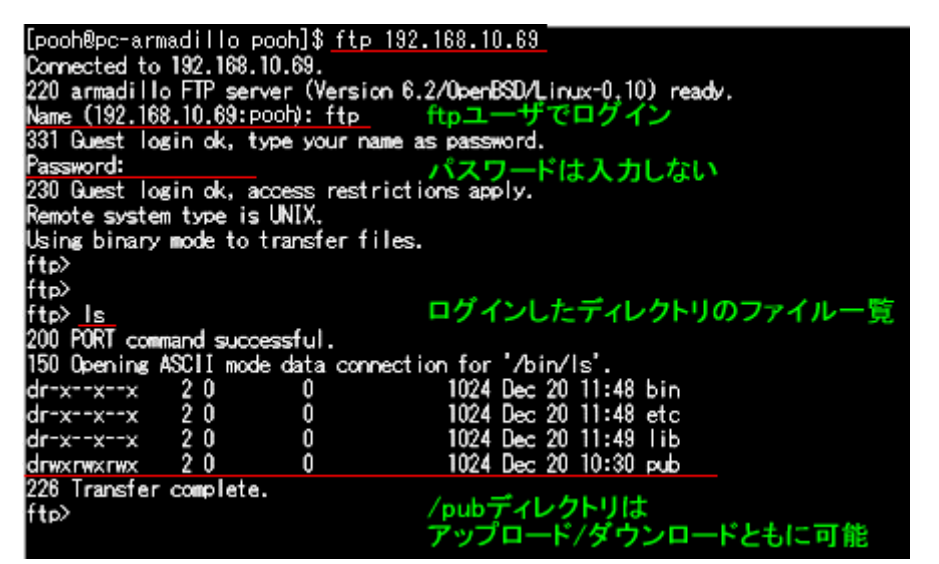

(ftp で IP アドレスが「192.168.10.69」の Armadillo にログインしたところ)

#### ftp でアップロード:

では、ファイルを PC から Armadillo にアップロードしてみましょう。

上の図で示されているように、デフォルトでは、ログイン後 /pub ディレクトリが アップロード/ダウンロード可能な状態になっています。

ここに、接続している PC にあらかじめ作っておいた、「armadillo」という名前のファ イルを転送してみましょう。

まず、カレントディレクトリを/pub に移します。

ftp> cd pub

「armadillo」というファイルをアップロードします。

ftp> put armadillo

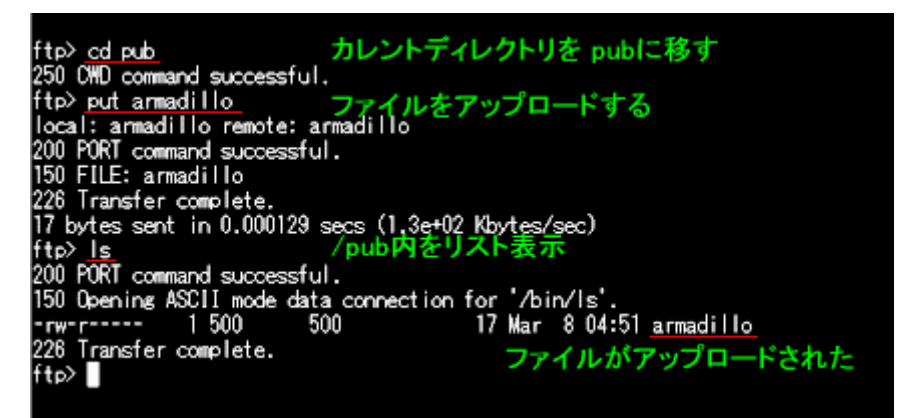

(ftp で PC から Armadillo にファイルをアップロードしたところ)

bye もしくは exit で、ftp での接続を終了します。

#### web ブラウザから ftp でファイルの送受信をする:

ftp のファイル転送は、web ブラウザ(Netscape, InternetExplorer など)からも行うことができます。

web ブラウザのアドレスバーに、

ftp://[ArmadilloIP アドレス]

と入力します。

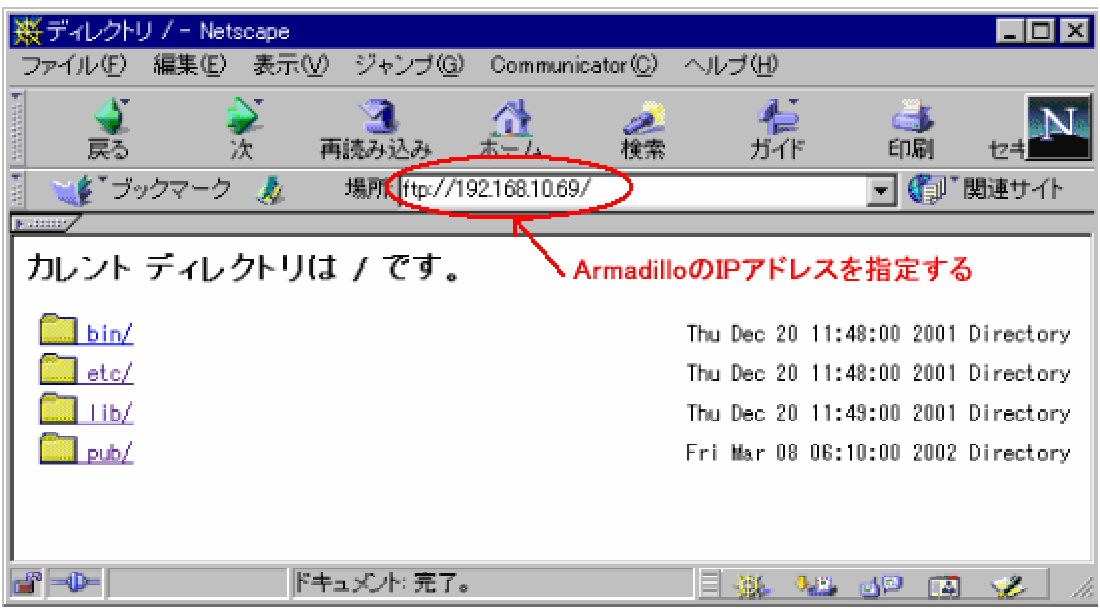

(Netscape Navigator から ftp ディレクトリにアクセスしたところ)

ファイルの転送は、ドラック&ドロップなどで行うことができます。

[目次へ]

### web ブラウザで閲覧する

Armadillo と同じネットワークに接続されている他の PC は、Armadillio 内の web ページをブラウ ザから閲覧することができます。

web ブラウザのアドレスバーに、

http://[ArmadillolP アドレス]

と入力します。

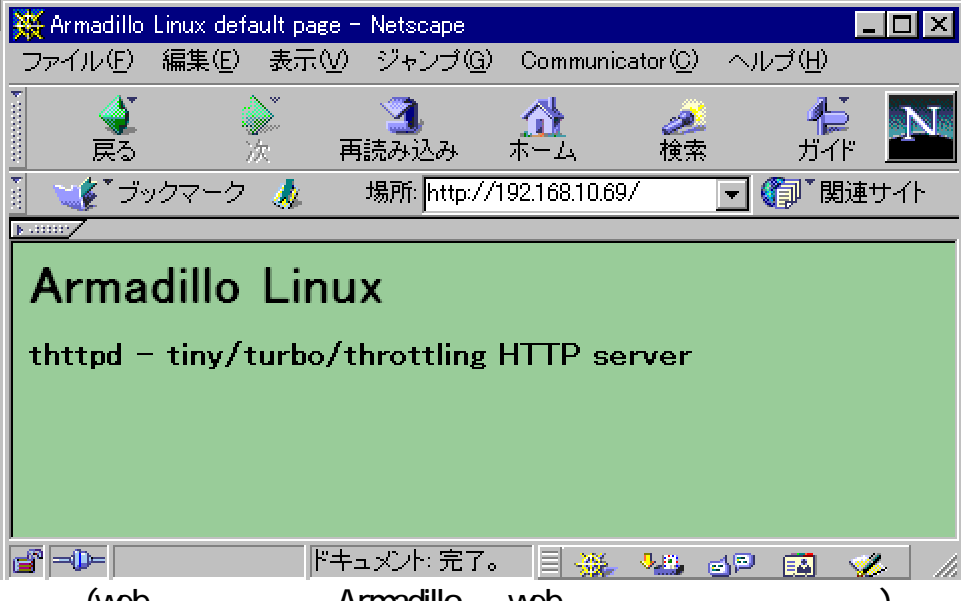

(web ブラウザから Armadillo の web ページを閲覧したところ)

デフォルトでは、/home/www-data ディレクトリが、web サーバのトップディレクトリになっています。

上図のページは、/home/www-data にある、index.html を表示したものです。

この、/home/www-data ディレクトリに自分で作ったオリジナルの web ページを ftp で転送すれば、ウェブサーバになるわけです。

### PC でクロス開発をする

Armadillo は、Linux 環境の PC とシリアル接続や LAN に接続することによって、カーネルやア プリケーションのクロス開発をすることができます。

#### 1.Linux のインストールされた PC を用意する

Debian, RedHat, Vine などの一般的な Linux ディストリビューションを、使用する ことができます。 Linux の PC へのインストール・設定については、それらディストリビューションの マニュアルや、参考書をご覧ください。

#### 2.クロス開発環境パッケージをインストールする

LinuxPC にクロス開発環境をインストールしましょう。

パッケージのインストールをする前に、su で root ユーザになります。

#### インストールするパッケージ

Linux 開発用キット付属の CD-ROM の/cross-dev/devel ディレクトリ下に、 deb(Debian 系), rpm(RedHat 系), tgz(Slackware など)の3種類の形式でクロス開 発環境が用意されています。クロス開発を行う PC でお使いのディストリビューションに合ったものを選びます。

各形式のディレクトリにある、以下のパッケージをインストールします。

| binutils      | Binary utilities                 |
|---------------|----------------------------------|
| срр           | The GNU C preprocessor           |
| gcc           | The GNU C compiler               |
| g++           | The GNU C++ compiler             |
| libstdc++     | GNU stdc++ library               |
| libstdc++-dev | GNU stdc++ library (development) |

パッケージのインストール方法:

**deb** パッケージ(Debian 系) > dpkg -i \*\*\*.deb

rpm パッケージ(RedHat 系) >rpm -i \*\*\*.rpm

tgz 圧縮ファイル(Slackware など) > cd / > tar -zxf \*\*\*.tgz

(\*\*\*はファイル名)

#### 3.クロス開発環境用ライブラリをインストールする

クロス開発環境用の標準 C ライブラリのパッケージは、CD-ROM の/crossdev/lib ディレクトリにあります。

以下のパッケージが、deb/rpm/tgzの3種類の形式で用意されています。

| libc6-arm-cross     | GNU C Library               |
|---------------------|-----------------------------|
| libc6-dev-arm-cross | GNU C Library (Development) |

パッケージのインストールをする前に、su で root ユーザになります。

クロス開発を行う PC でお使いのディストリビューションに合ったものをインストー ルします。---> パッケージのインストール方法

### 4.シリアルダウンローダ/オンボードフラッシュライタをインストールする

Armadillo のオンボード Flash メモリをシリアルポート経由で書き換えるために、 Linux PC にシリアルダウンローダ/オンボードフラッシュライタをインストールしま す。

CD-ROM の/cross-dev/bootloader ディレクトリに以下のパッケージが、 deb/rpm/tgz の3種類の形式で用意されています。

| shoehorn | CPU オンチップブート ROM と協調動作するダウンローダ  |
|----------|---------------------------------|
| hermit   | Armadillo ブートプログラムと協調動作するダウンローダ |
|          | (Armadillo ブートプログラム自体も含みます)     |

パッケージのインストールをする前に、su で root ユーザになります。

クロス開発を行う PC でお使いのディストリビューションに合ったものをインストールします。---> パッケージのインストール方法

以上で、LinuxPC でのクロス開発を行う環境ができました。

[目次へ]

### プログラムのコンパイル

クロス開発用の gcc をインストールしたら、PC でプログラムを作成してコンパイルしてみましょう。

ここでは、「Hello World!」と表示する、簡単なプログラムを作成します。

#include <stdio.h>

int main(void)
{
 printf ("Hello World! ¥n");

return 0;

}

これを、hello.cというファイルとして保存し、次のようにコンパイルします。

\$ arm-linux-gcc <u>-l/usr/arm-linux/include</u> <u>-L/usr/arm-linux/lib</u> <u>hello.c</u> -o <u>hello</u> インクルードパス ライブラリパス ソースファイル 実行ファイル

ここでできた実行ファイル hello を、Armadillo で動かしてみましょう。 ftp で/pub ディレクトリにファイル転送したあと、

cd /home/ftp/pub

chmod +x hello (実行権を与えます)

./hello

Armadillo で、「Hello World!」が表示されます。

#### カーネルを再構築してみる

Armadillo のカーネルのソースファイルを PC でコンパイルして、カーネルイメージを作成してみましょう。

カーネルイメージの作成の前に、LinuxPC に、クロス開発環境がインストールされていなければ なりません。----PC でクロス開発をする参照

#### 1.カーネルのソースファイルを make するドライブにコピー/展開します。

カーネルのソースファイルは、CD-ROM の/kernel/source ディレクトリに tgz 形式ファイルに圧縮されています。

ソースファイルのコピー: > cp [コピー元ディレクトリ] [コピー先ディレクトリ]

展開:

> tar -zxf [カーネル圧縮ファイル]

#### 2.コンフィグの設定をします。

まず、カーネルソースファイルをコピーしたディレクトリに移ります。 > cd [コピー先ディレクトリ]

このディレクトリに、make ファイルがあります。

コンフィグ設定は、 > make menuconfig

下図のようなコンフィグ設定画面になります。

| Arro<br>High<br>∢M><br>Lege | w keys navigate the menu. <enter> selects submenus&gt;.<br/>Nighted letters are hotkeys. Pressing <y> includes, <n> excludes,<br/>modularizes features. Press <esc><esc> to exit, <? > for Help.<br/>end: [*] built-in [] excluded <m> module &lt; &gt; module capable</m></esc></esc></n></y></enter> |  |
|-----------------------------|----------------------------------------------------------------------------------------------------|--|
|                             | Dide maturity level options><br>loadable module support><br>System Type><br>leneral setup><br>marallel port support><br>Monory Technology Devices (MTD)><br>Lug and Play configuration><br>lock devices><br>Milti-device support (RAID and LVM)><br>Nitworking options>                                |  |
| - 23                        |                                                                                                    |  |

(コンフィグ設定画面)

<Exit>を選択して終了したら、

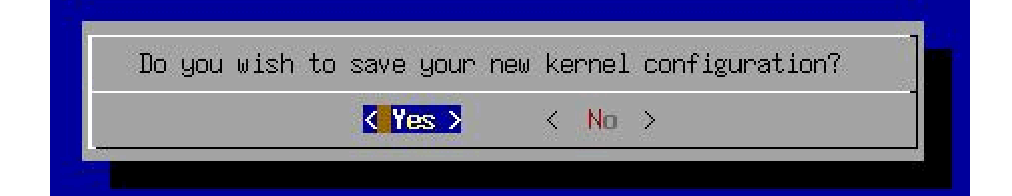

と表示されるので、<Yes>を選択して設定変更を保存します。

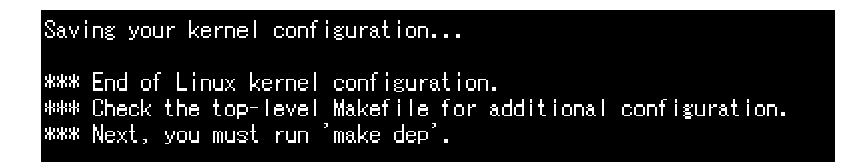

### 3.依存関係記述ファイルを更新します。

次に、依存関係記述ファイルを更新します。 > make dep

### 4.カーネルを make します。

カーネルを make し、**Image** ファイルを出力します。 > make r

これで、カーネルの作成は完了です。

カーネルソースディレクトリにできた、「Image」がカーネルイメージファイル、 「Image.gz」がカーネルイメージの圧縮ファイルです。

#### 前回の make による中間ファイルの消去方法:

#### > make clean

コンフィグ設定情報と、依存関係記述ファイルは消去されずにそのまま残りま す。

#### 「ユーザーランド」とは?

Linux を起動するのに必要なカーネル以外の部分、つまり、アプリケーションやデバイスノード (デバイスドライバの入口)などのことを「ユーザーランド」と呼びます。

オンボード Flash カーネル起動モードのときは、オンボード Flash メモリから RAM Disk にユーザ ーランドが展開されます。

Armadillo のユーザーランドをカスタマイズしたい場合は、

### 1.LinuxPC 上でユーザーランド RAM ディスクイメージを更新し、 2.オンボード Flash メモリに書き込む

ことになります。

では、まずユーザーランド RAM ディスクイメージを更新してみましょう。

CD-ROM には、オリジナルディストリビューション Armadillo Linux のユーザーランド RAM ディス クイメージとして、/armadillo-linux/initrd ディレクトリに、initrd.img.gz というファイルがあります。

このファイルをクロス開発環境のインストールした PC の適当なディレクトリにコピーしておきます。

#### 1.gzip 圧縮を解凍する

イメージファイルは gzip 圧縮されているので、解凍します。 > gunzip initrd.img.gz

ここで解凍した initrd.img が RAM ディスクイメージです。

#### 2.RAM ディスクイメージファイルをマウントする

まず、マウントするための空のディレクトリを作成します。 > mkdir [マウントディレクトリ名]

このディレクトリに RAM ディスクイメージファイルをマウントします。 > mount -o loop initrd.img [マウントディレクトリ名]

マウントすると、マウントディレクトリの中が、Armadillo Linux のディレクトリツリー になります。

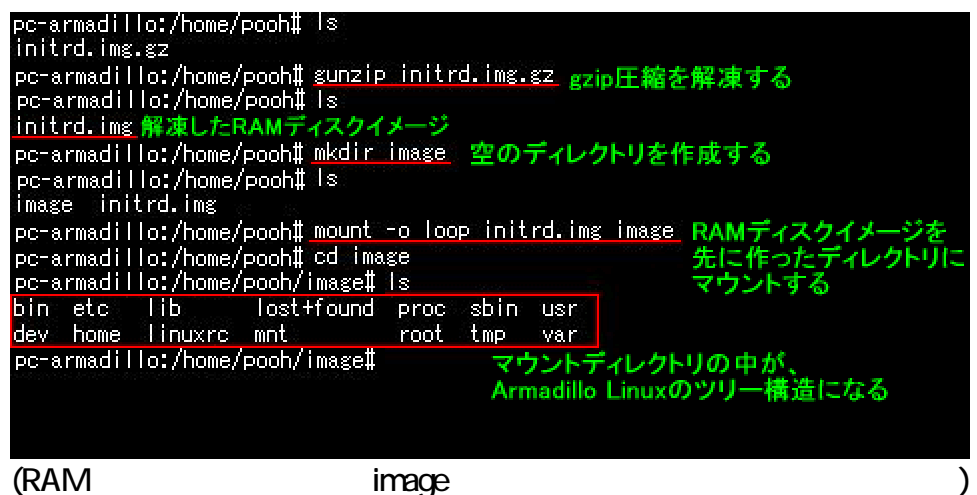

#### 3.ユーザーランドをカスタマイズしてみる

マウントディレクトリ内の Armadillo Linux を、ファイルを追加したり削除したり、設定ファイルを書き換えたりしてカスタマイズしてみましょう。

#### 例 1)ホスト名を変更してみる

> cd [マウントディレクトリ名]/etc > vi HOSTNAME

| pc-armadillo:/home/pooh#_cd_image<br>pc-armadillo:/home/pooh/image#_ls<br>bin_etcliblost+found_proc_sbin_usr<br>dev_homelinuxrc_mntroot_tmpvar<br>pc-armadillo:/home/pooph/image#_cd_ctc |                    |                                                   |               |             |           |  |  |
|----------------------------------------------------------------------------------------------------|--------------------|---------------------------------------------------|---------------|-------------|-----------|--|--|
| pc-armadillo:/                                                                                                    | home/pooh/i        | mase# <u>ca etc</u><br>mase/etc <mark>#</mark> Is |               |             |           |  |  |
| HUSTNAME                                                                                                    | gateways           | hosts.allow                                       | motd          | profile     | rpc       |  |  |
| cron.d                                                                                                    | group              | hosts.deny                                        | mtab          | profile.d   | securetty |  |  |
| crontab                                                                                                    | gshadow            | httpd.conf                                        | network.d     | protocols   | services  |  |  |
| firewall.conf                                                                                                    | host.conf          | inetd.conf                                        | nsswitch.conf | rc.d        | shadow    |  |  |
| fstab                                                                                                    | hosts              | inittab                                           | passwd        | resolv.conf | terminfo  |  |  |
| pc-armadillo:/home/pooh/image/etc#_vi_HOSTNAME                                                                                                    |                    |                                                   |               |             |           |  |  |
|                                                                                                    | vi でHOSTNAMEを書き換える |                                                   |               |             |           |  |  |
|                                                                                                    |                    |                                                   |               |             |           |  |  |

(/etc 以下の設定ファイルを書き換えて Armadillo の設定を変更してみよう)

HOSTNAME に新ホスト名を記述します。

デフォルトでは、「armadillo」と記述されています。 この行を削除して、好みのホスト名を記述します。

pc-armadillo:/home/pooh/image/etc# cat HOSTNAME pooh\_\_\_\_\_

(ホスト名を pooh に変更したところ)

#### 例 2) 固定 IP を割り振ってみる

このように、マウントされた RAM ディスクイメージは、通常の LinuxPC と同じ方法 でファイル操作や設定の変更をすることができるのです。

#### 4.RAM ディスクイメージのマウントを解除する

ユーザーランドのカスタマイズが終わったら、RAM ディスクイメージのマウントを 解除します。 カレントディレクトリをマウントディレクトリ以外のディレクトリに移します。 (設定ファイルの変更のために[マウントディレクトリ]/etc にいるのなら、 > cd ../..)

> umount [マウントディレクトリ名]

| pc-armadillo:/home                       | /pooh/image/etc                     | :# df   |           |      |               |       |    |
|------------------------------------------|-------------------------------------|---------|-----------|------|---------------|-------|----|
| Filesystem                               | 1k-blocks                           | Used    | Available | UseX | Mounted on    |       |    |
| /dev/hda1                                | 2885184                             | 508828  | 2229796   | 19%  | /             |       |    |
| /home/pooh/initrd.                       | img                                 |         |           |      | マウントされて       | いる    |    |
|                                          | 5947                                | 4943    | 697       | 88%  | /home/pooh/im | 18.ge |    |
| pc-armadillo:/home                       | :/pooh/image/eta                    | :# cd/  |           |      |               |       |    |
| pc-armadillo:/home<br>pc-armadillo:/home | :/pooh# <u>umount</u><br>:/pooh# df | image 7 | アンマウント    | -する  |               |       |    |
| Filesystem                               | 1k-blocks                           | Used    | Available | UseX | Mounted on    |       |    |
| /dev/hda1                                | 2885184                             | 508828  | 2229796   | 19%  | / ←           |       |    |
| pc-armadillo:/home                       | :/pooh#                             |         |           |      | マウントが解        | 除され   | いた |
|                                          |                                     |         |           |      |               |       |    |

(RAM ディスクイメージのマウントを解除)

#### 5.gzip 圧縮する

オンボード Flash メモリのユーザーランド領域は、約2.5MB です。 ここでカスタマイズしたユーザーランド RAM ディスクイメージ initrd.img は、約 6MB のファイルサイズがあります。 それで、オンボード Flash メモリにユーザーランドを書き込むために、gzip 圧縮を します。

> gzip -9 initrd.img

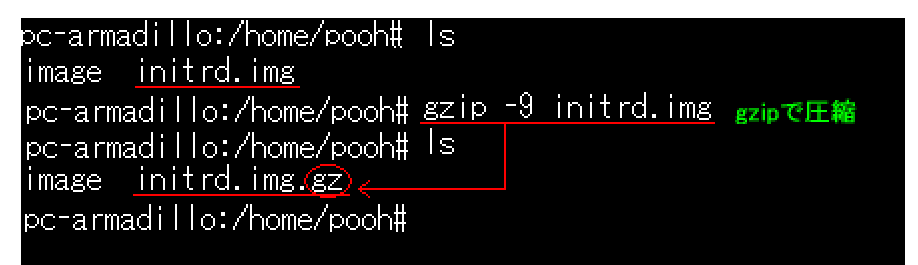

(gzip で、initrd.img が initrd.img.gz に圧縮されたところ)

これで、ユーザーランド RAM ディスクイメージを更新することができました。

では、この新しい initrd.img.gz を、オンボード Flash メモリに書き込んでみましょう。 --->NEXT: <u>オンボードフラッシュメモリに書き込む</u>

### オンボード Flash メモリに書き込む

カーネルイメージやユーザーランド RAM ディスクイメージを LinuxPC で作成したら、シリアルポ ート経由で Armadillo にダウンロードしてオンボード Flash メモリに書き込んでみましょう。

この作業には、シリアルダウンローダがインストールされている必要があります。 --->シリアルダウンローダのインストール参照

#### 1.Armadillo の電源を入れる前にすること

- Armadilloの電源をONにする前に、ホストPCとArmadilloのCOM1をシリアルクロス (リバース)ケーブルで接続します。
- ジャンパピンを、JP1: ON , JP2: OFF に設定します。
- Compact Flash ソケットには何も挿入されていない状態にします。

#### 2.Armadillo の電源を ON にする

LED(D9)が数秒間だけ点灯するので、消灯するのを待ちます。

#### 3.hermit でイメージをダウンロード/オンボード Flash メモリに書き込む

#### Linux カーネルイメージを書き込む:

「<u>カーネルを再構築する</u>」の手順でカーネルを make すると、非圧縮の「Image」、 圧縮された「Image.gz」の2つのカーネルイメージが生成されます。 オンボード Flash メモリのカーネル領域は 1,507,328 バイト(約 1.44MB)なので、 「Image」が、このサイズよりも大きくなる場合は、圧縮された「Image.gz」を書き込 みます。

> hermit download -i [カーネルイメージファイル] -a <u>0x10000</u>

| [pooh@pc-armadillo_source]\$ ls                                         |                 |                                 |          |
|-------------------------------------------------------------------------|-----------------|---------------------------------|----------|
| COPYING                                                                 | Makefile.org    | fs/                             | RR/      |
| CREDITS                                                                 | README          | include/                        | net/     |
| Documentation/                                                          | REPORTING-BUGS- | init/                           | scripts/ |
| Inage*                                                                  | Rules.make      | ipc/                            | valinux* |
| Image.gz                                                                | System.map      | kernel/                         |          |
| MAINTAINERS                                                             | arch/           | lib/                            |          |
| Makefile                                                                | drivers/        | linux-2.4.16-rmk2-armadillo.tgz |          |
| [pooh@pc-armadillo source]\$ hermit download -i Image -a 0x10000 ダウンロード |                 |                                 |          |
| target: Hermit V1.3-armadillo @16:52:29, Dec 5 2001                     |                 |                                 |          |
| serial: 0x00024000 (147456) bytes of 1457515 転送状況が表示される                 |                 |                                 |          |
|                                                                         |                 | Tables by the decision          |          |

(カーネルイメージファイル<sup>「Image」</sup>を Armadillo のオンボード Flash メモリに書き 込む)

#### serial: completed 0x00163d6b (1457515) bytes.

と表示されたら、カーネルイメージのダウンロード/書き込みが正常に完了します。

ユーザーランド RAM ディスクイメージを書き込む:

> hermit download -i [ユーザーランドイメージファイル] -a 0x180000

[pooh@pc-armadillo initrd]#\_ls\_圧縮されたユーザーランドRAMディスクイメージ initrd.img.gz mnt [pooh@pc-armadillo initrd]# hermit download -i initrd.img.gz -a 0x180000 target: Hermit V1.3-armadillo @16:52:29, Dec 5 2001 ダウンロード serial: 0x00029000 (167936) bytes of 2044025.... 転送状況が表示される

(ユーザーランドイメージファイル <sup>「</sup>initrd.img.gz」を Armadillo のオンボード Flash メ モリに書き込む)

#### serial: completed 0x001f3079 (2044025) bytes.

と表示されたら、ユーザーランドRAM ディスクイメージのダウンロード/書き込みが正常に完了します。

#### 4.Armadillo の電源を OFF にする

これで、オンボード Flash メモリへの書き込みは完了しました。

#### 5.確認してみよう

では、ジャンパの設定を JP1: OFF, JP2: OFF にして、Armadillo の電源を ON に してみましょう。

設定どおり、Armadillo が起動していますか?

もし、固定 IP アドレスを割り振る設定(<u>固定 IP アドレスを割り振る</u>参照)をしたの であれば、起動ログがかわりますし、ホスト名を変更(<u>ホスト名を変更してみる</u>参 照)したのであれば、ログイン時のホスト名の表示やプロンプトが変わっていると 思います。

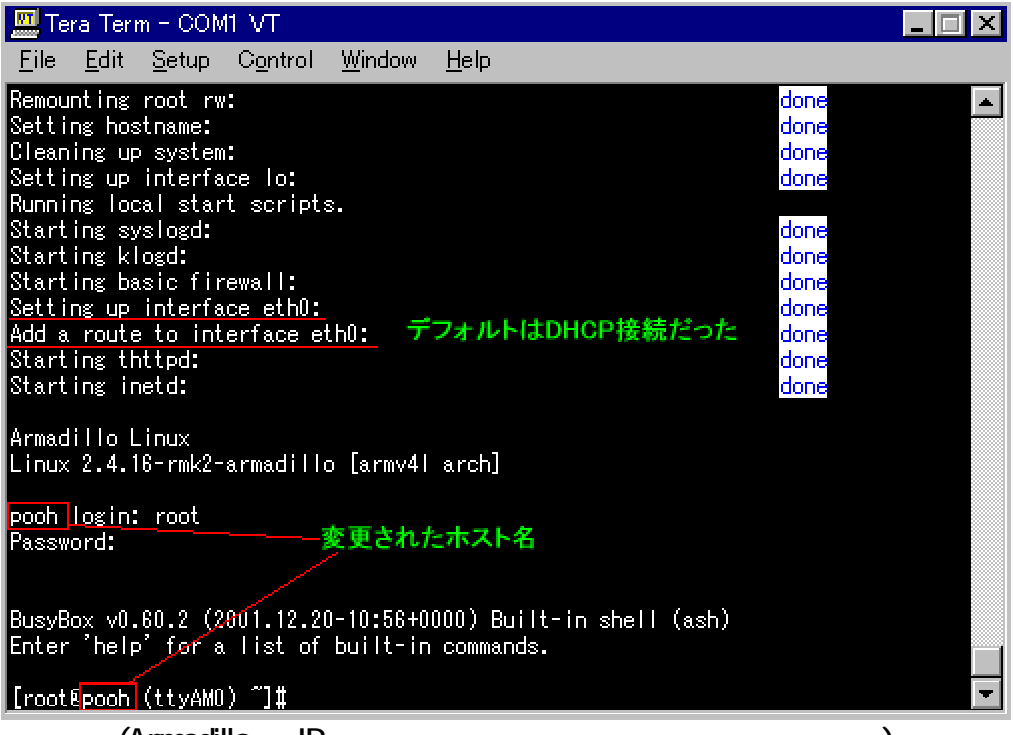

(Armadillo の IP アドレス、ホスト名の設定が変更された例)

### Cygwin 上でクロス開発する

Armadillo は、Cygwin を利用することによって、カーネルやアプリケーションのクロス開発を Windows 環境で行うことができます。

#### 1.Cygwin のインストール

Cygwin のサイトからインストーラ(setup.exe)をダウンロードし、PC にインストールしてください。途中インストールするパッケージのカテゴリを選択するダイアログが表示されますが、ここではデフォルトのものに加え「Devel」「Utils」パッケージも選択しインストールしてください。他は全てデフォルトのままで結構です。

インストールが済んだら C:¥cygwin¥cygwin.bat をダブルクリックします。 bash が 起動するので mount コマンドを実行し、現在のマウント状況が以下の様になって いることを確認してください。

#### \$ mount

c:\cygwin\bin on /usr/bin type user (binmode)

c:\cygwin\lib on /usr/lib type user (binmode)

c:\cygwin on / type user (binmode)

c: on /cygdrive/c type user (binmode,noumount)

#### 2.クロス開発環境パッケージをインストールする

Cygwin 用のコンパイル済みのバイナリを tgz 形式で用意しました。 <u>ト</u>より binutils と gcc のパッケージをダウンロードし、bash から以下のように展開 してください。

#### \$ tar xzf arm-linux-binutils-cygwin-2.9.5.0.37.tgz -C /

\$ tar xzf arm-linux-gcc-cygwin-2.95.3-0.tgz -C /

#### 3.クロス開発環境用ライブラリをインストールする

クロス開発環境用の標準 C ライブラリのパッケージは Linux 用のものをそのまま 利用します。<u>こちらのサイト</u>より libc6-arm-cross、libc6-dev-arm-cross をダウン ロードし、bash から以下のように展開してください。 \$ tar xzf libc6-arm-cross-2.1.3-19.tgz -C /

\$ tar xzf libc6-dev-arm-cross-2.1.3-19.tgz -C /

以上で、Cygwin 上でのクロス開発を行う環境ができました。

### GDB Server を使う

gdbserver を使うことによって、Armadillo でイーサネット経由のリモートデバッグをすることができます。

#### 1.ARM 用 gdb と、gdbserver のダウンロード

Armadillo でクロスデバッグを行うには、ARM クロスデバッガと Armadillo 上で動く gdbserver が必要です。

- ・ <u>i386 用 ARM クロスデバッガ</u>
- ・ <u>Armadillo 上で動くgdbserver</u>

#### 2.ダウンロードしたファイルを解凍

arm-linux-gdb.gz と gdbserver.gz は、gzip で圧縮してあります。ホストコンピュー タ上で gzip を使い、解凍します。

#### \$ <mark>|s</mark>

arm-linux-gdb.gz gdbserver.gz \$ gzip -d arm-linux-gdb.gz \$ gzip -d gdbserver.gz \$ <u>ls</u>

arm-linux-gdb gdbserver

#### 3.転送

伸張した gdbserver を Armadillo に転送します。/usr/bin の下に入れておくと便利です。ftp での転送方法は「<u>ftp でファイルを送受信する」</u>を、ルートイメージを変更する場合は「<u>ユーザランドをカスタマイズする」</u>をご覧ください。転送後、ファ イルパーミッションを確認してください。

#### 4.実行

gdbserverの簡単な使い方を説明します。詳しくは gdb のマニュアル等を参照してください。

#### ここからは

- ・「arm\$」を Armadillo 上でのプロンプト
- ・「host\$」をホストコンピュータ上でのプロンプト
- · 「192.168.1.1」をホストコンピュータの ip
- ・「192.168.1.2」を Armadillo の ip
- ・「9876」をデバッグに使用するポート番号

とします。適時置き換えてください。

#### まず、Armadillo 上で gdbserver を起動します。

arm\$ gdbserver 192.168.1.1:9876 /usr/bin/gdbserver Process /usr/bin/gdbserver created; pid = 267

続いて、host コンピュータから Armadillo 上の gdbserver に接続します。

host\$ arm-linux-gdb gdbserver GNU gdb 5.2.1 Copyright 2002 Free Software Foundation, Inc. GDB is free software, covered by the GNU General Public License, and you are welcome to change it and/or distribute copies of it under certain conditions. Type "show copying" to see the conditions. There is absolutely no warranty for GDB. Type "show warranty" for details. This GDB was configured as "--host=i686-pc-linux-gnu --target=arm-linux"... (gdb) target remote 102.168.10.2:9876 0x40002740 in ?? ()

接続に成功している事が gdbserver でも確認できます。

Remote debugging from host 192.168.10.1

ホストコンピュータに戻り、ブレイクポイントをつけて継続実行させます。

(gdb) <u>b main</u>

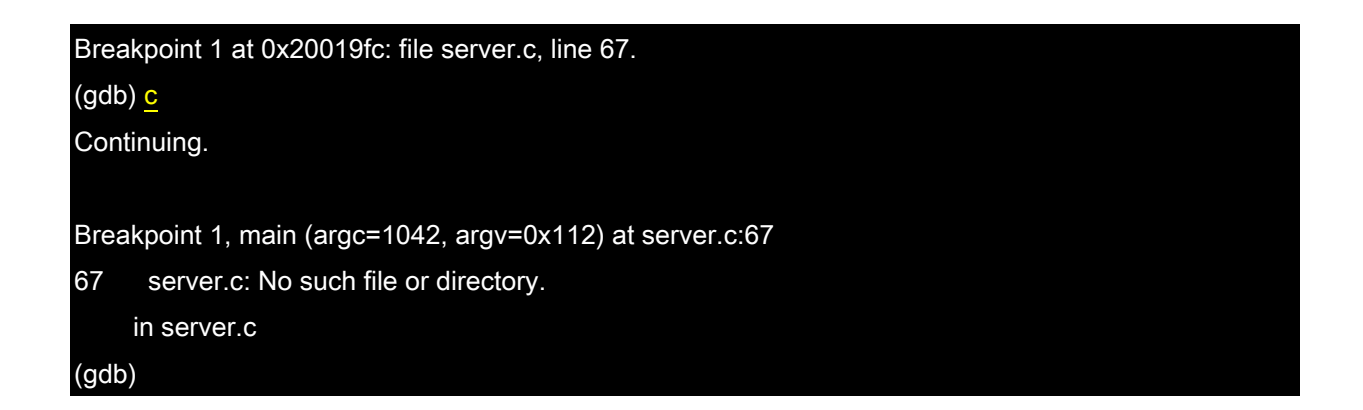